# iPay Cambodia User Guide

### 1. Spending Function

Customer is able to see the payment amount of the previous and current month.

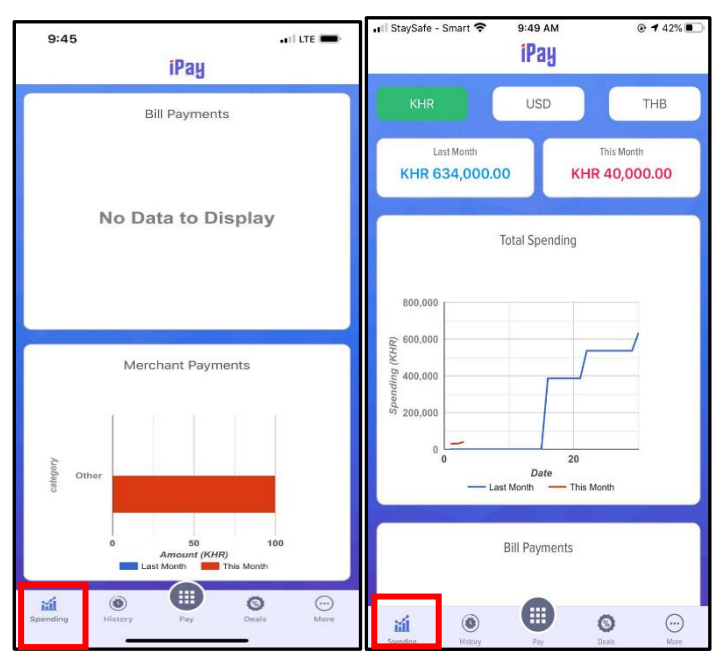

### 2. History Function

This is the function which shows the history of transactions include:

- All : all transactions
- Received : received transaction
- Paid : transferred transaction
- Error : failed transaction

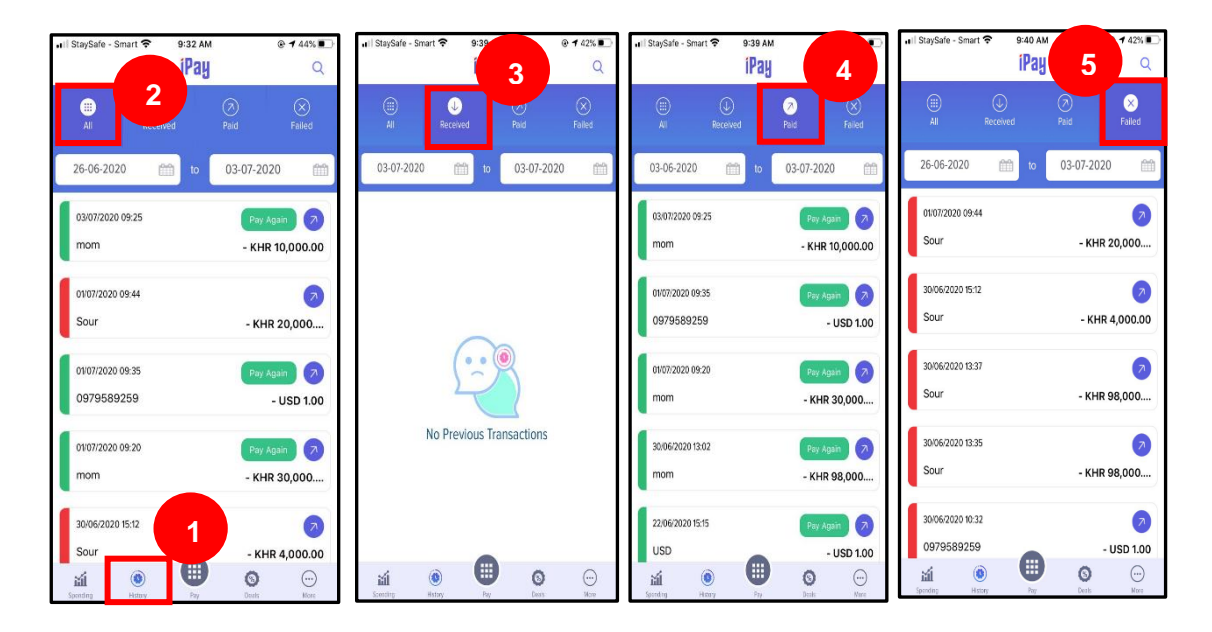

# 3. Pay Function

# 3.1 Favourites Function

Customer is able to see the favourites transaction which already saved and create new ones.

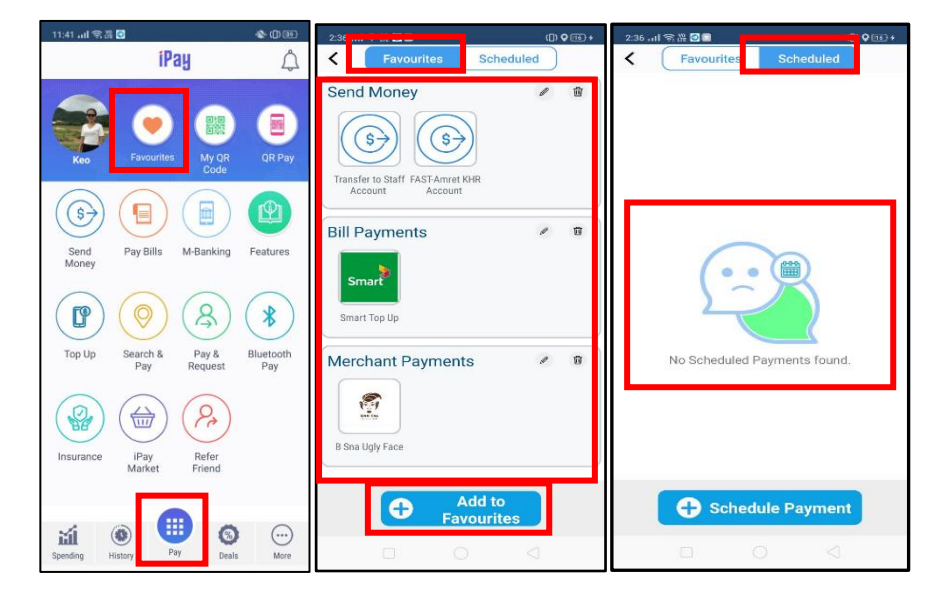

### A. Favourites Transaction Creation

To create a favourites transaction, customer is required to:

1) Click Pay

\_

- 2) Click Favourites
- 3) Click Add to Favourites
- 4) Select transaction type to save as favourites
  - Send Money : save money transfer transaction as a favourite transaction
    - Pay Bills : save bill payment transaction as a favourites
  - Merchant Payments: save merchant payment transaction as a favourites
- 5) If the customer selects Send Money to keep the money transfer transaction as a favouritess transaction, please input the following information:
  - Receiver Bank : Select LOLC Cambodia
  - Receiver Account No : Input receiving account number
  - Receiver Name : Input receiving account name
  - Nickname : Input transaction name
    - **Note:** If the customer selects Pay Bills or Merchants Payment, the information that the customer needs to fill in will vary by transaction type.
- 6) Click Save system will show screen "Success"
- 7) Click Continue to complete the transaction

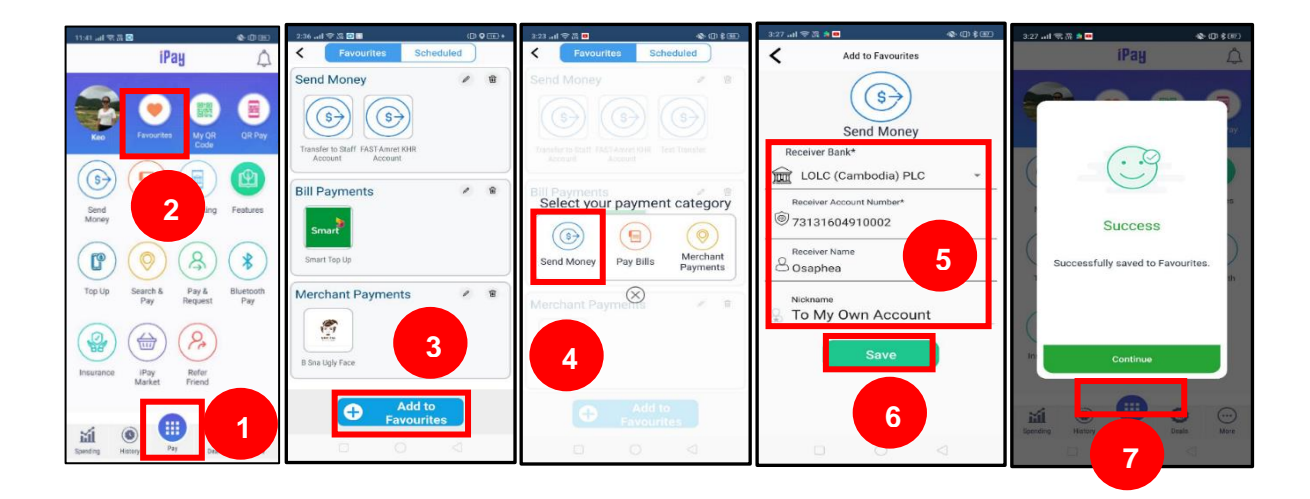

# **B. Scheduled Payment Transactions Creation**

Customer is able to create the payment schedule such as send money and bill payment transaction. Customer is required to:

- 1) Click Pay
- 2) Click Favouritess
- 3) Click Scheduled
- 4) Click Scheduled Payment
- 5) Select transaction type to save as scheduled payment
  - Send Money : save money transfer transactions as scheduled payment
  - Bill Payment : save Bill Payment transaction as scheduled payment
- 6) Click **Send Money**, and input the following information:
  - Receiver Bank : select LOLC Cambodia
  - Receiver Account No : input the receiving account number
  - Receiver Name : input the receiving account name
  - Select Currency : select currency type
  - Amount : input amount
  - Start Date : input payment start date
  - End Date : input payment end date
  - Frequency : select payment frequency as daily or weekly or monthly or annual

**Note:** If the customer selects Bill Payment, the information that the customer needs to fill in will be changed.

- 7) Click Create system will show screen "Success"
- 8) And then Click **Continue** to complete the transaction

| 2:261 ₹%                              | 2:26 al ♥ A B C ♥ B + C ♥ B + C \$ \$ C \$ \$ | If cellcard UE 339 PM 00% ■.)     Favourities Scheduled | ell celcard LTE 3-38 PM 66% .                          | san an as a ∎<br>iPay ↓                      |
|---------------------------------------|----------------------------------------------------------------------------------------------------|---------------------------------------------------------|--------------------------------------------------------|----------------------------------------------|
| Key Favourize My GR DR Psy            | 3                                                                                                    |                                                         | Select Currency*                                       |                                              |
| Send<br>Noney                         |                                                                                                    | Select Your Payment Category                            | Amount (KHR 100.00 - 12.000.000.00)                    |                                              |
| Top Up Search & Pay & Bluetooth Pay   |                                                                                                    |                                                         | Novini Tarsado Unit<br>Ven 12 Josson Jos<br>Start Date | Success<br>Successfully saved to Favourites. |
| Insurance IPay Refer<br>Market Friend | No Scheduled Payments found.                                                                                                    | Send money Bill Reyment                                 | End Date                                               | 8<br>Continue                                |
| Londry Here                           | Schedule Payment                                                                                                    | Scheduler Payment                                       | Daily Weekly     Monthly Yearly      Crosts            | International Action                         |

# 3.2 My QR Code Function

Customer has to show the QR code to sender. Sender is able to scan QR Code to transfer money.

- 1) Click Pay
- 2) Click My QR Code, system will show the customer's QR Code

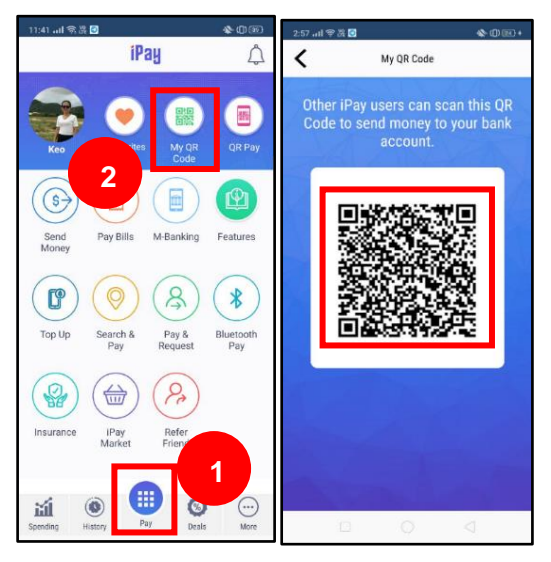

# 3.3 QR Pay (Android) or Scan QR Code (iOS) function

Customer is able to transfer money to the receiver by scanning receiver's QR Code.

- 1) Click Pay
- 2) Click **QR Pay** (for Android) and **Scan QR Code** (for iOS)
- 3) Scan the QR Code of the receiver
- 4) After scanning the QR Code, system will show a screen for customer to fill in the transfer information such as:
  - Pay From This Account : Select a savings account to transfer
  - Select Currency : Select currency type
  - Amount : Input amount
  - Remarks : Input the purpose of the transaction
- 5) And then Click **Pay**

- 6) Input the **PIN Code** to verify the transfer transaction. System will show the transaction details
- 7) Click Confirm, system will show screen "Success"
- 8) Click **Back To Home** to complete the transaction (the receiver will receive confirmation through SMS and email)

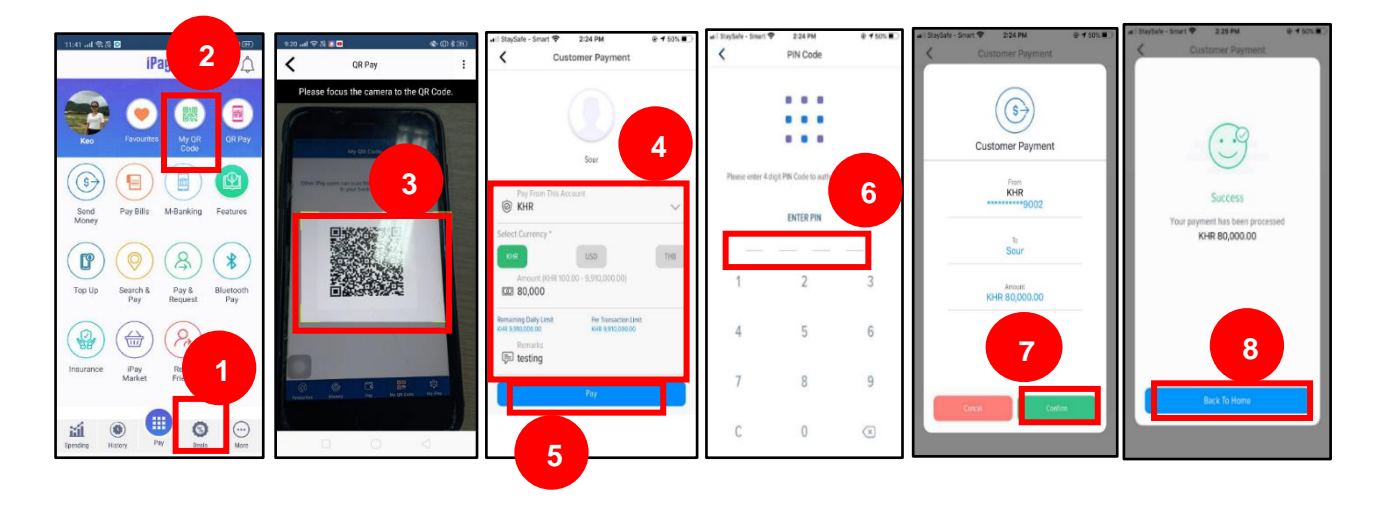

### 3.4 Money Transfer Within LOLC

1) Click Pay

\_

- 2) Click Send Money
- 3) Input some information as below:
  - Pay From This Account : select savings account to transfer
  - Receiver Bank : select LOLC Cambodia
    - Receiver Account No : input the receiving account number
  - Receiver Name : input the receiving account name
  - Select Currency : select currency type
  - Amount : input amount
  - Remark : input transaction purpose/remark
- 4) Click **Pay**, system will show transaction summary
- 5) Click **Confirm**
- 6) Input the **PIN Code** to verify the transaction. System will show screen "Success"
- 7) Click **Back To Home** to complete the transaction (the receiver will receive a confirmation message through SMS and email) or click Save As Favourites to save as a favourites transaction

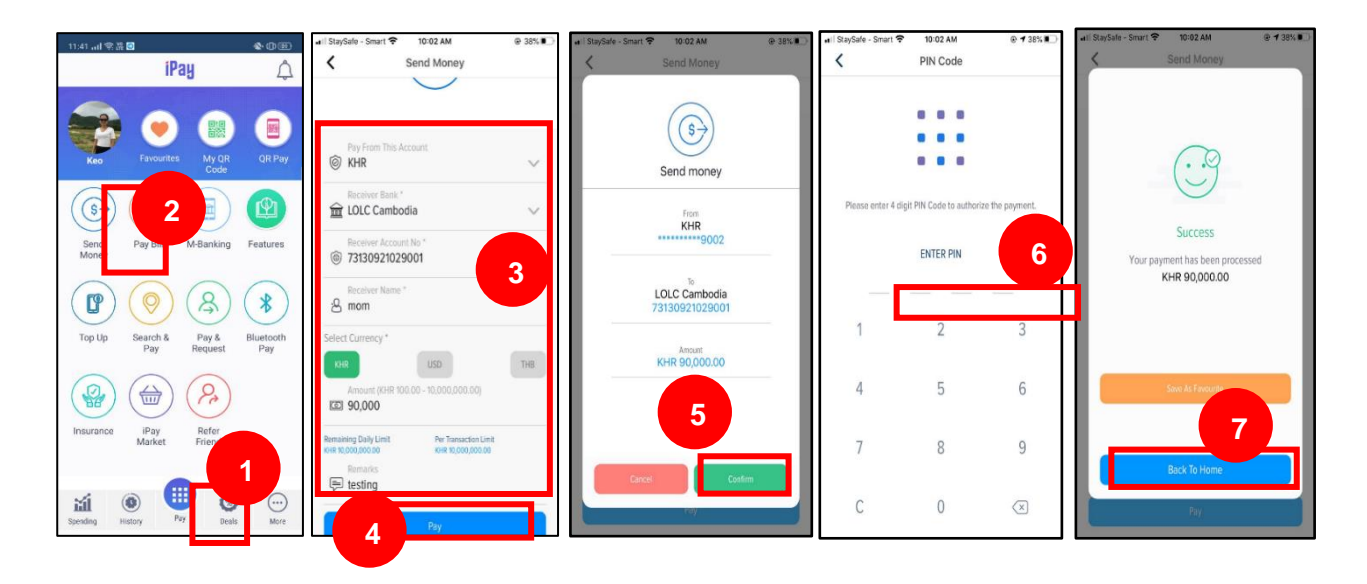

### 3.5 FAST Service

- 1) Click Pay
- 2) Click Send Money
- 3) Input some information as below:
  - Pay From This Account : select a savings account to transfer
  - Receiver Bank : select receiving bank (FAST member)
  - Inter Bank Fund Transfer Via : select FAST
    - **Note:** If the customer select a bank which is member of both FAST and RFT, customer has to select FAST. However, if the bank is a FAST member but is not RFT member, system will not show field "Inter Bank Fund Transfer Via".
  - Receiver Account No : input the receiving account number
  - Receiver Name : input the receiving account name
  - Select Currency : select currency type
  - Amount : input transfer amount
  - Remark : input transaction purpose/remark
- 4) Click **Pay**, system will show transaction summary
- 5) Click **Confirm**, system will show the fee charge
- 6) Click Confirm
- 7) Input the PIN Code to verify the transaction. System will show screen "Success"
- 8) Click **Back To Home** to complete the transaction (the receiver will receive a confirmation message through SMS and email)

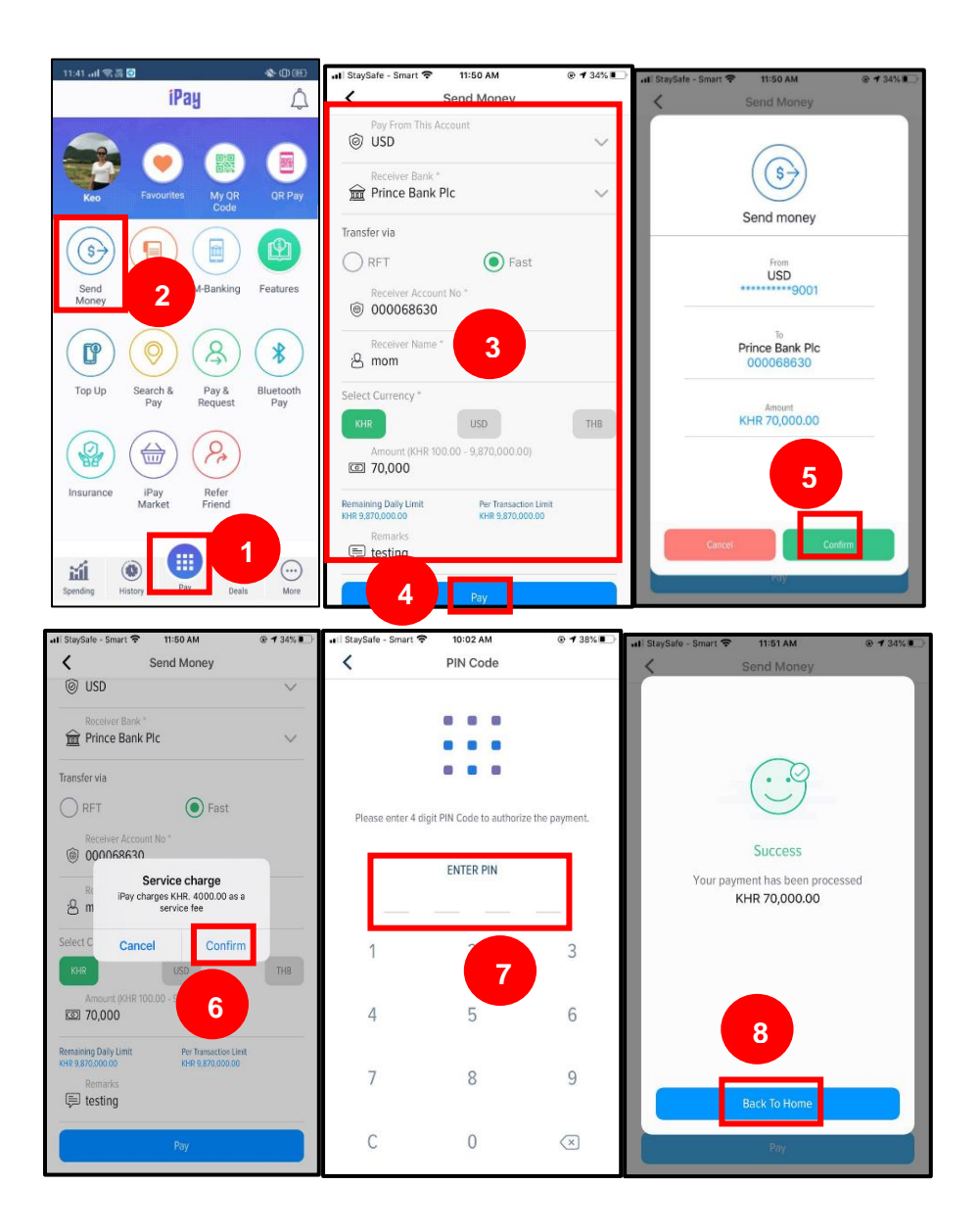

### 3.6 Real Time Fund Transfer Service (RFT)

### A. Account to Account

- 1) Click Pay
- 2) Click Send Money
- 3) Input some information as below:
  - Pay From This Account : select a savings account to transfer
  - Receiver Bank : select receiving bank (RFT member)
  - Inter Bank Fund Transfer Via : select RFT
  - Send to : select Bank Account
  - Receiver Account Number : input the receiver account number
  - Receiver Name : input the receiver's name
  - Select Currency : select currency type
  - Amount : input amount
  - Remark : input transaction purpose/remark
- 4) Click Pay the system will show transaction summary information

- 5) Click Confirm
- 6) Input the PIN Code to verify the transaction. System will show screen "Success"
- 7) Click Back To Home to complete the transaction (the receiver will receive a confirmation message through SMS and email) or click Save As Favouritess to save as a favourites transaction

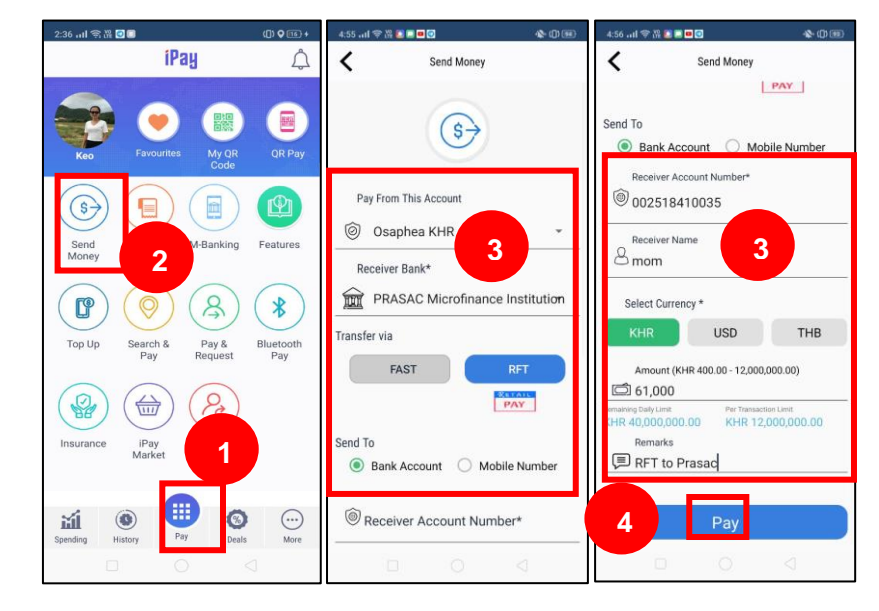

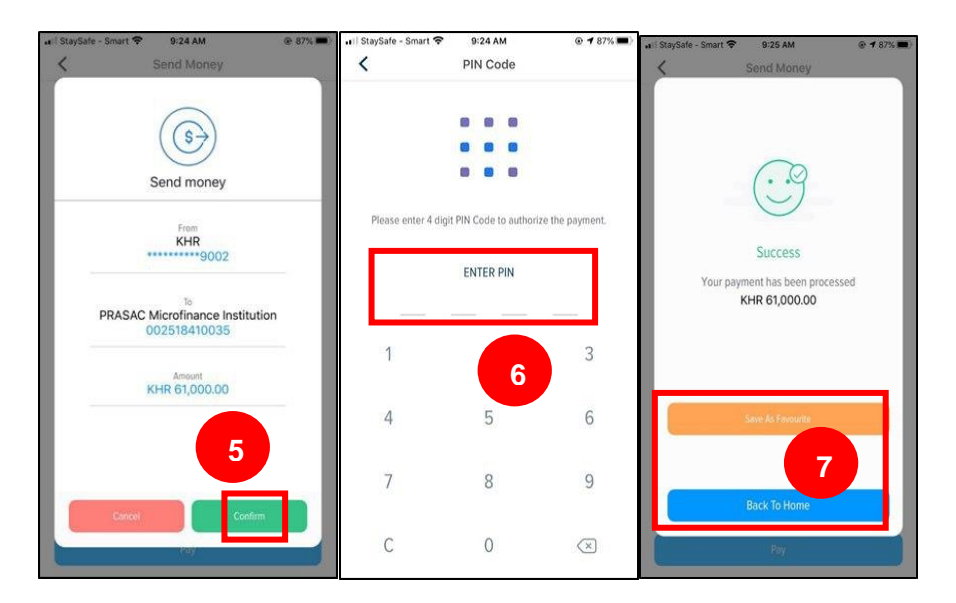

#### B. Account to Phone Number

- 1) Click Pay
- 2) Click Send Money
- 3) Input some information as below:
  - Pay From This Account : select a savings account to transfer
  - Receiver Bank : select receiving bank (RFT member)
  - Inter Bank Fund Transfer Via : select RFT
  - Send to : select Mobile Number
  - Mobile Number : input the receiver phone number
  - Receiver Name : input the receiver name

- Sender's Mobile No : system will automatically generate sender's phone number
- Select Currency : select currency type
- Amount : input amount
- Remark : input transaction purpose/remark
- 4) Click Pay the system will show transaction summary information
- 5) Click Confirm
- 6) Input the **PIN Code** to verify the transaction. System will show screen "Success"
- 7) Click **Back To Home** to complete the transaction (the receiver will receive a confirmation message through SMS and email) or click Save As Favourites to save as a favourites transaction

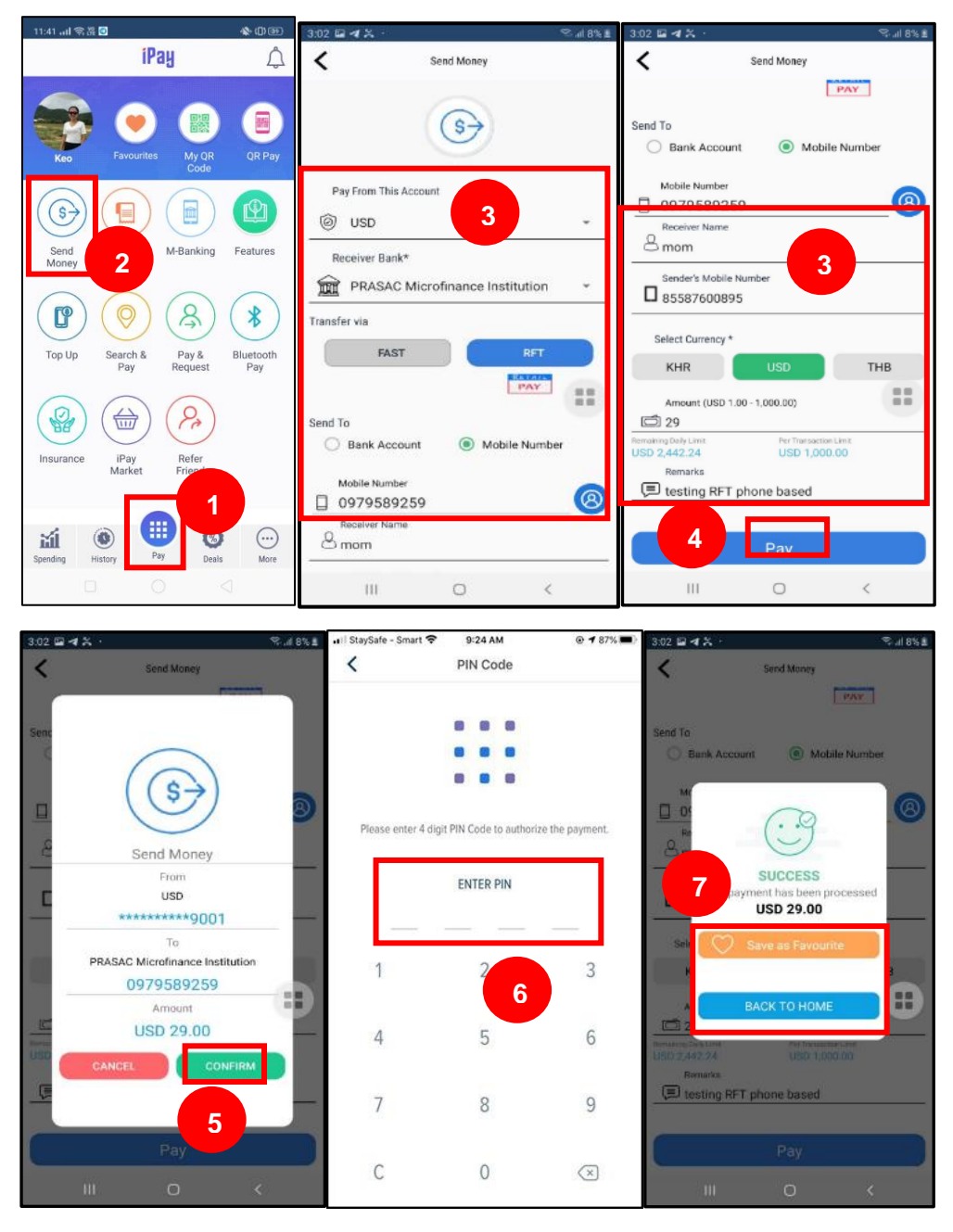

### 3.7 Balance Inquiry and Mini Statement

- 1) Click Pay
- 2) Click **M-Banking**
- 3) Click My Accounts, system will show all savings account.
- 4) Click on any savings account to view the last 10 transactions.

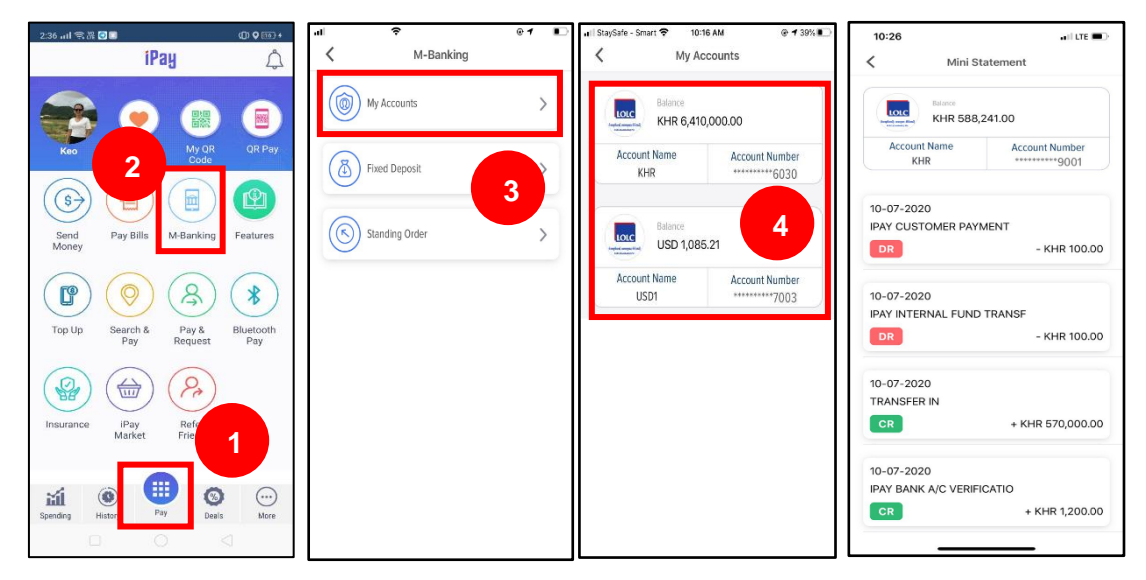

# 3.8 Fixed Deposit Account

# A. Fixed Deposit Account opening

- 1) Click Pay
- 2) Click M-Banking
- 3) Click Fixed Deposit, system will show all fixed deposit accounts (if any)
- 4) Click Open New FD
- 5) Input information as following:
  - Select Account : select a savings account to transfer money for opening

FD

- Currency : select currency type
- FD Principle : fill in the amount to open a fixed deposit account
  - Effective Date : fixed Deposit account opening date
  - Term : period of opening Fixed deposit account
  - At Maturity : select type of maturity conditions:
    - Principal rollover (P Rollover)
    - Principal and interest rollover (P+I Rollover)
    - Non rollover (Maturity)
- Interest : Select type of interest:
  - Interest paid as monthly (Monthly)
  - Interest paid at maturity (Maturity)
- Payee Bank : system defaults LOLC Cambodia
- Principle Credit Account : input savings account number to receive the principal amount at maturity or when account is closed

Interest Credit Account : input savings account number to receive the interest

amount at maturity or when account is closed

- Click Submit, system will show screen "Success" 6)
- 7) Click Close to complete the transaction

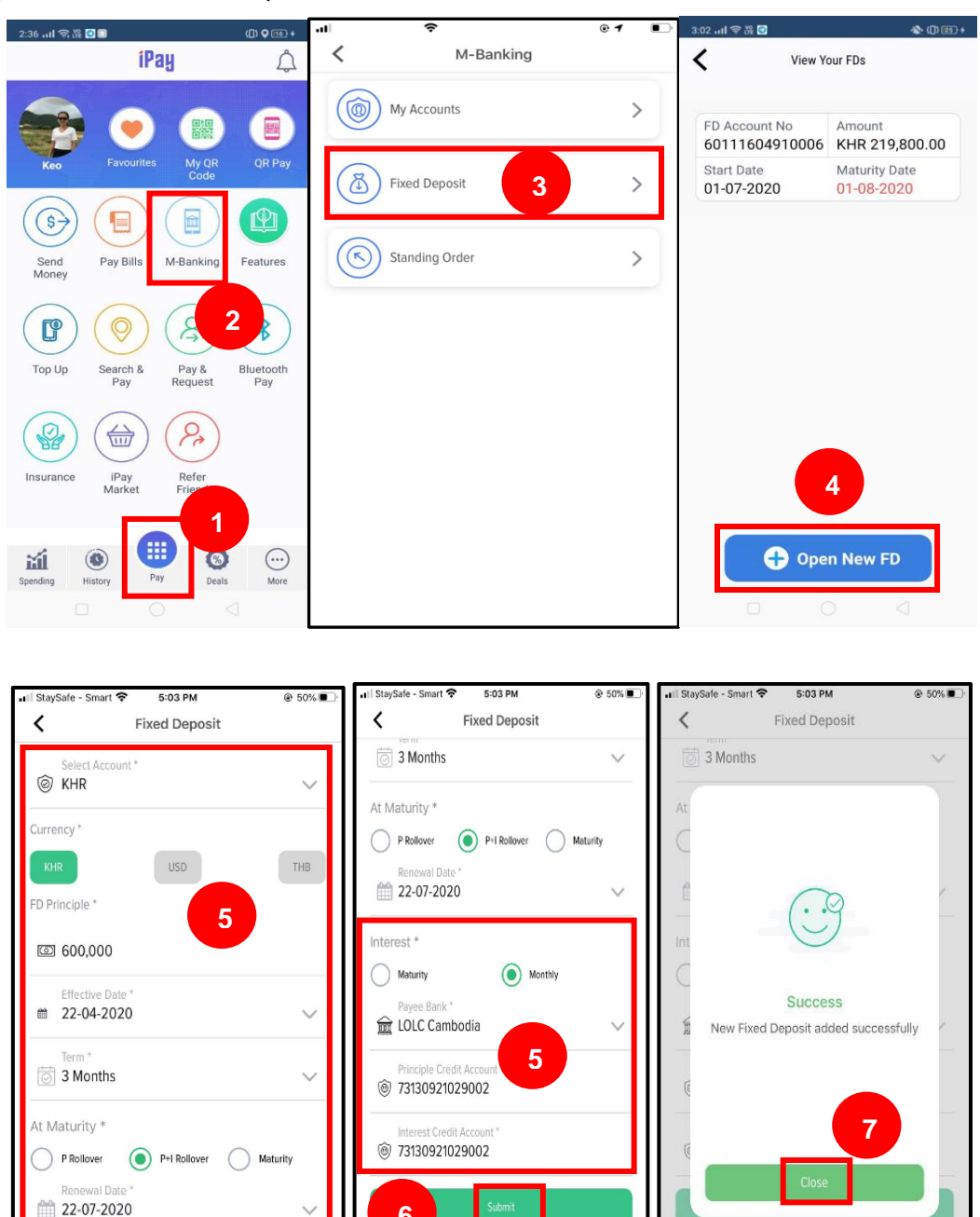

#### B. View FD

1) Click Pay

Interest \* Maturity

- 2) Click M-Banking
- 3) Click Fixed Deposit

( Monthly

Select any Fixed Deposit account to view the detail information 4)

6

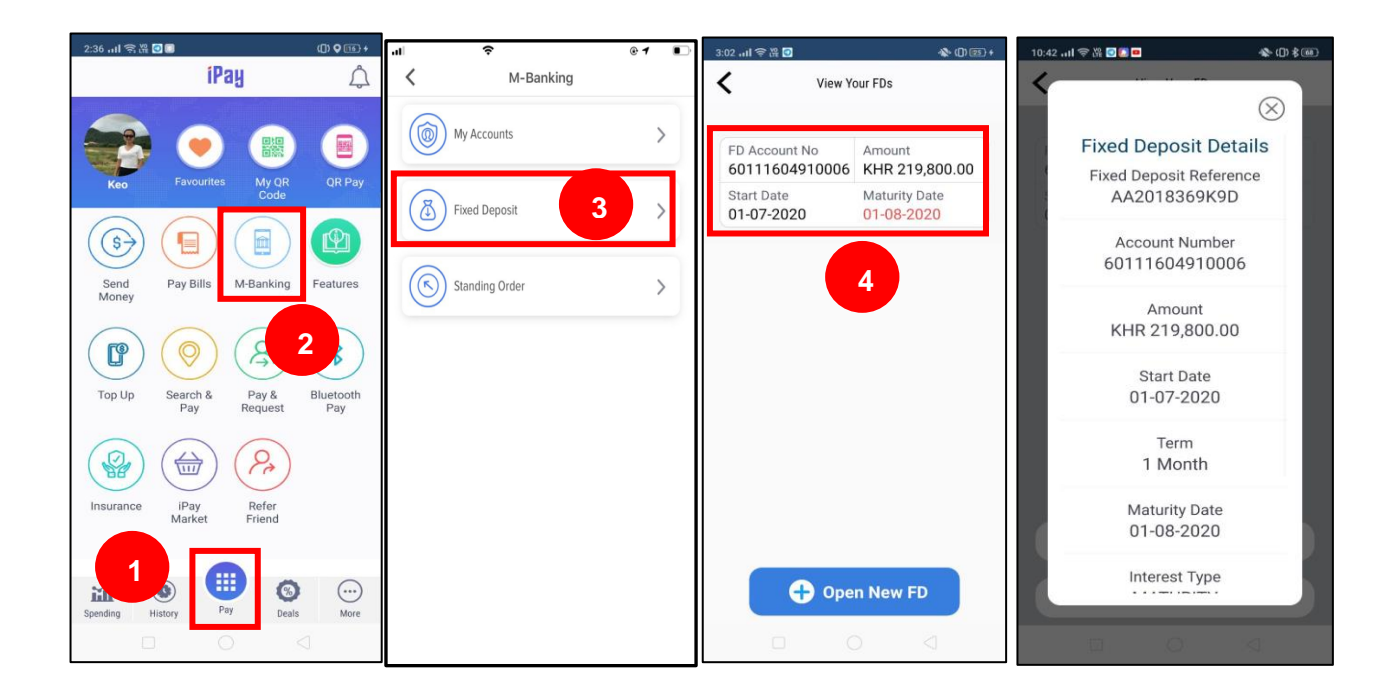

# 3.9 Standing Order

# A. Standing Order Creation

1) Click Pay

\_

- 2) Click **M-Banking**
- 3) Click **Standing Order**, system will show all standing order (if any)
- 4) Click New Standing Order
- 5) Input the following information:
  - From Account : Select the savings account to be transferred out
  - Payee Bank : The system will Default LOLC Cambodia
  - Payee Account No: Input the savings account number
    - Currency : Select currency type
    - Amount : Fill in the amount to be ordered regularly
  - Frequency : Set transfer frequency by day or week or month or year
  - Start Date : Select the start date of the debit order
  - End Date : Select the end date of the order
- 6) Click Submit, system will show standing order details
- 7) Click **Proceed**
- 8) Input PIN Code to verify the transaction. System will show screen "Success"
- 9) Click **Close** to complete the transaction

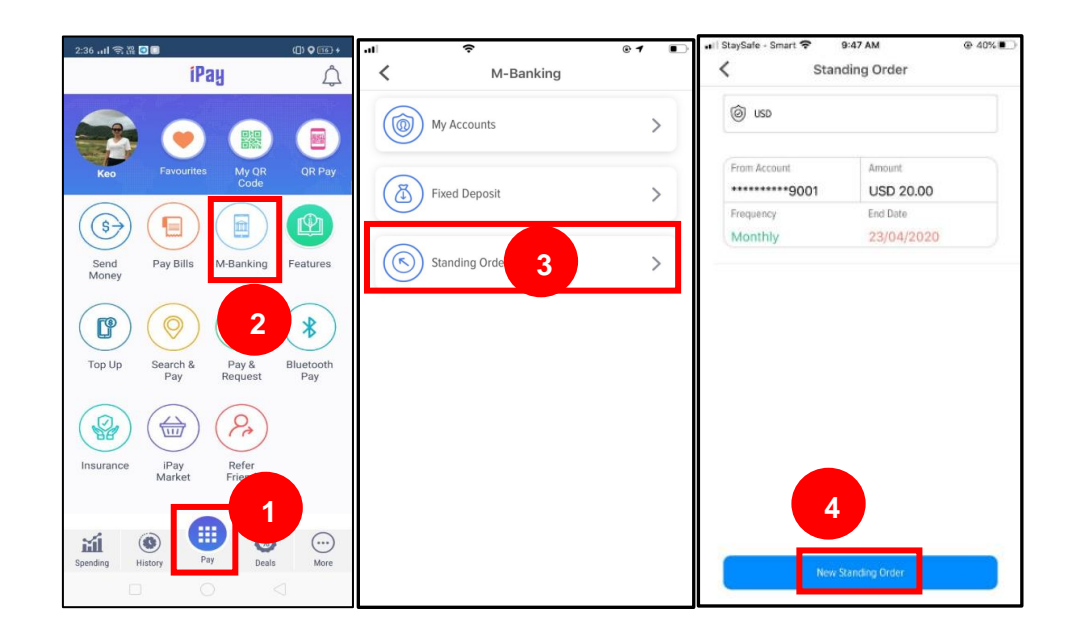

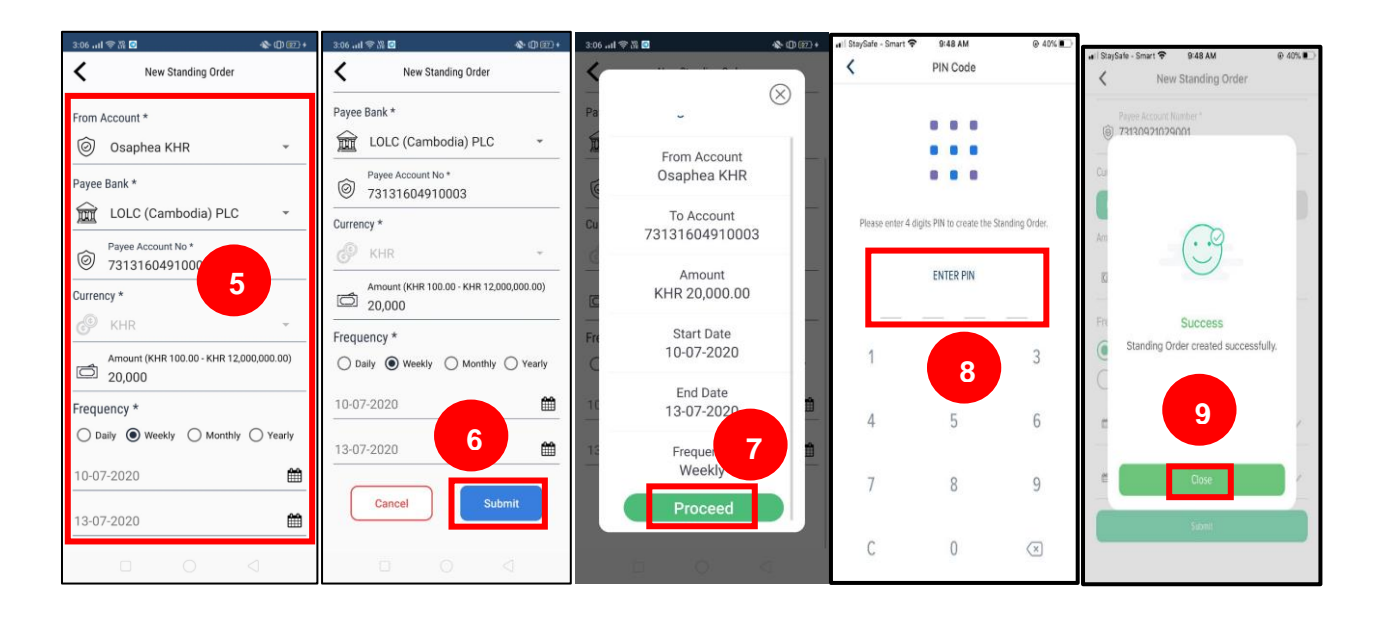

### B. View Standing Order

- 1) Click Pay
- 2) Click M-Banking
- 3) Click Standing Order
- 4) Select any savings account then system will show all standing order created from that savings account (if any)
- 5) Select any standing order
- 6) Click View Standing Order to view the detail information

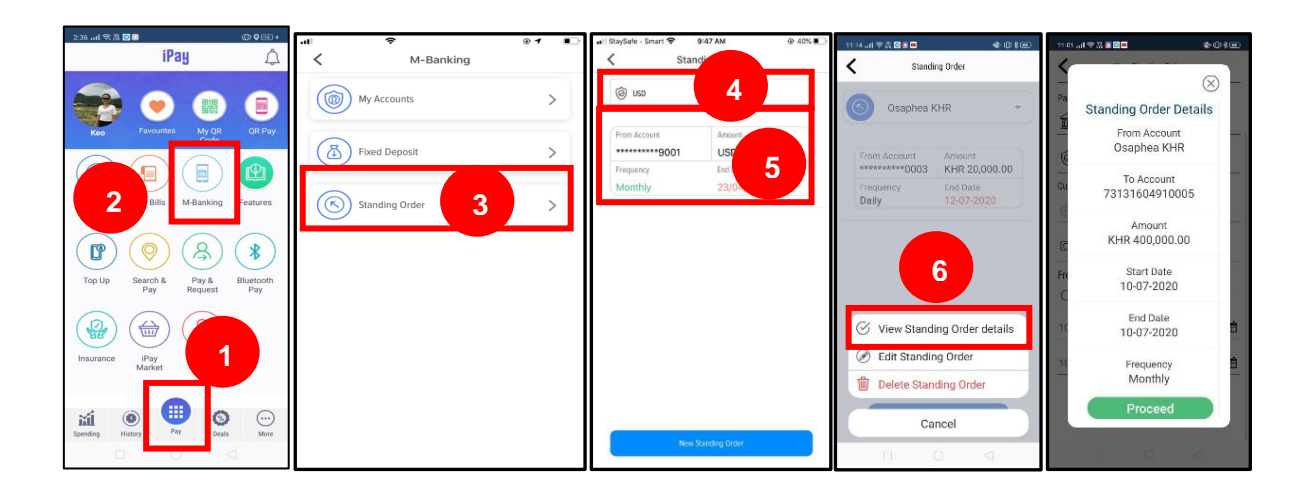

# C. Standing Order Information Edition

- 1) Click Pay
- 2) Click M-Banking
- 3) Click Standing Order
- 4) Select any savings account then system will show all standing order created from that savings account (if any)
- 5) Select any standing order
- 6) Click Edit Standing Order then edit the information
- 7) Click Submit, system will show screen "Success"
- 8) Click **Continue** to complete the transaction

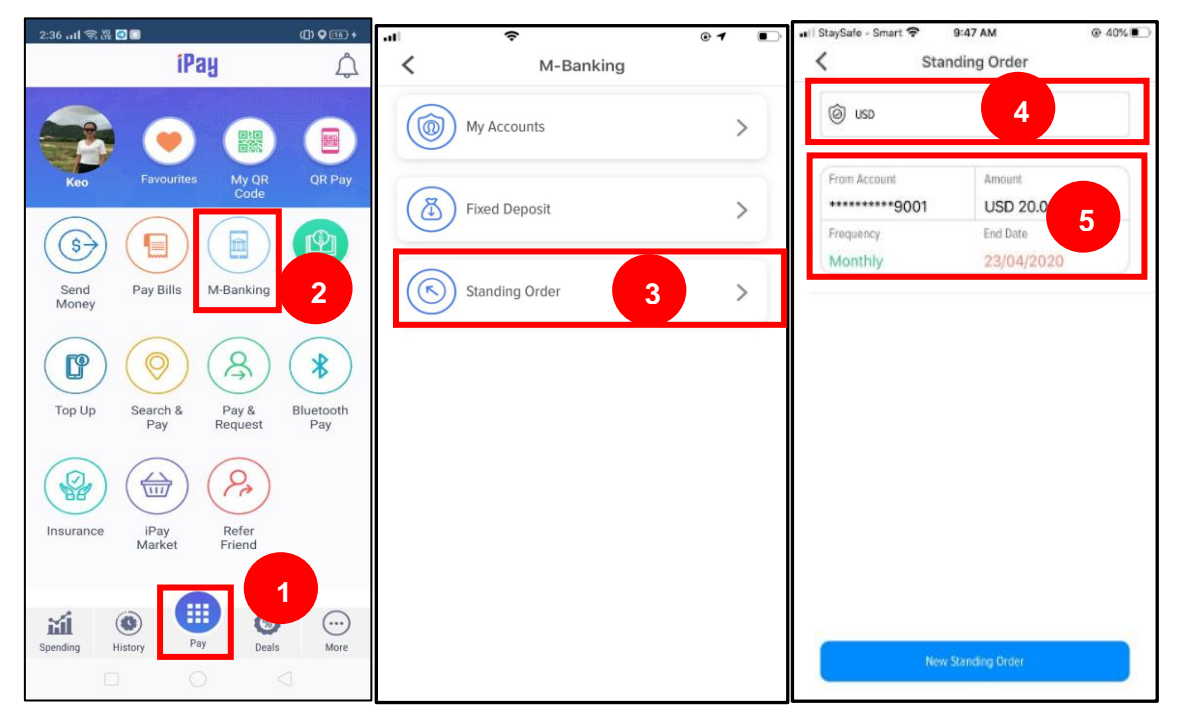

| 11:14 川李貴國王 🔹 🕄 🖬                                                            | 3:03 ˈˈili ˌ.il 🖷 🖻 🖉 🐨                 | 3:03 '#il al 🖡 🖬 d 🖸 🛛 🚸 🕲 🚳        |
|------------------------------------------------------------------------------|-----------------------------------------|-------------------------------------|
| K Standing Order                                                             | Edit Standing Order                     | Edit Standing Order                 |
| Osaphea KHR *                                                                | Payee Bank *                            | Payer Rock *                        |
| From Account Amount<br>**********0003 KHR 20,000.00                          | Payee Account No *<br>73131634067001    | · · · · · ·                         |
| Frequency End Date Daily 12-07-2020                                          | Currency *                              | Cur                                 |
|                                                                              | Amount (KHR 100.00 - KHR 12,000,000.00) | Success                             |
|                                                                              | Frequency *                             | Standing Order edited successfully. |
| Char and a last                                                              | Daily Weekly Monthly Yearly             | 8                                   |
| <ul> <li>View Standing Order 40005</li> <li>Edit Standing Order 6</li> </ul> | 25-07-2020                              | 25                                  |
| Delete Standing Order                                                        |                                         |                                     |
| Cancel                                                                       | Cancel Submit                           | Cancel Submit                       |
|                                                                              |                                         | u Q q                               |

- D. Delete Standing Order
  - 1) Click Pay
  - 2) Click M-Banking
  - 3) Click Standing Order
  - 4) Select any savings account to view the attached standing order
  - 5) Click on any standing order
  - 6) Click **Delete Standing Order**
  - 7) Click Yes, system will show screen "Success"
  - 8) Click **Continue** to complete the transaction

| 2:36 川 奇躍 🖉 🗊                        | ([) 🛛 🗊 +        | .ul 🗢            | @ <b>1</b> 🗈 | 🖬 StaySafe - Smart 😤            | 9:47 AM @ 40%                  |
|--------------------------------------|------------------|------------------|--------------|---------------------------------|--------------------------------|
| iPay                                 | â                | K M-Banking      |              | < Sta                           | nding Order                    |
|                                      | OP Pay           | My Accounts      | >            | ô) usp                          | 4                              |
|                                      |                  | Fixed Deposit    | >            | rom Account<br>9001<br>requency | Amount<br>USD 20 5<br>End Date |
| Send Pay Bills M-Banking             | Features         | Standing Order 3 | >            | Politiny                        | 23/04/2020                     |
| Top Up Search & Pay & Request        | Bluetooth<br>Pay |                  |              |                                 |                                |
| Insurance IPay Refer<br>Market Refer |                  |                  |              |                                 |                                |
| spending History                     | More             |                  |              | Nev                             | r Standing Order               |
|                                      | J                |                  |              |                                 |                                |

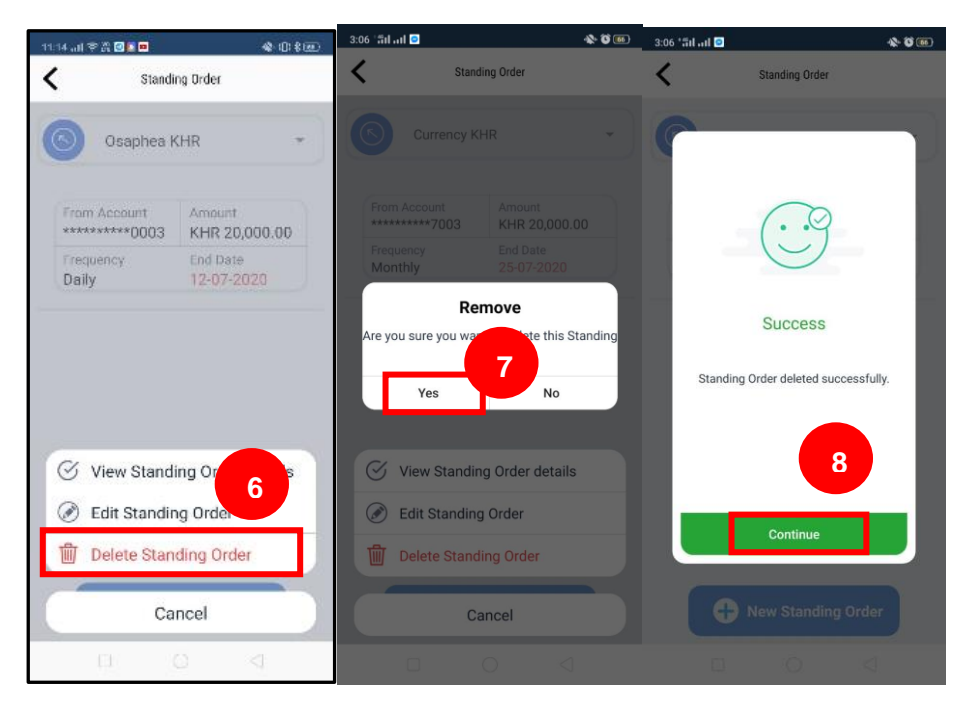

### 3.10 Top Up

- 1) Click Pay
- 2) Click **Top Up**, system will show mobile operators' name
- 3) Click any mobile operator
- 4) Mobile Number : input the phone number to top up
- 5) Data : select the amount to top up or click **Custom Amount** to top up other amounts that doesn't exist
- 6) Click Next
- 7) Input information as following:
  - Pay From This Account : select a savings account
  - Select Currency : system defaults "USD"
  - Amount : top up amount
  - Remark : input transaction purpose/remark
- 8) Click Pay, system will show the transaction details
- 9) Click **Confirm**
- 10) Input PIN Code to verify transaction. System will show screen "Success"
- 11) Click **Back To Home** to complete the transaction (the receiver will receive a confirmation message through SMS and email) or click Save As Favourite to save as a favourites transaction

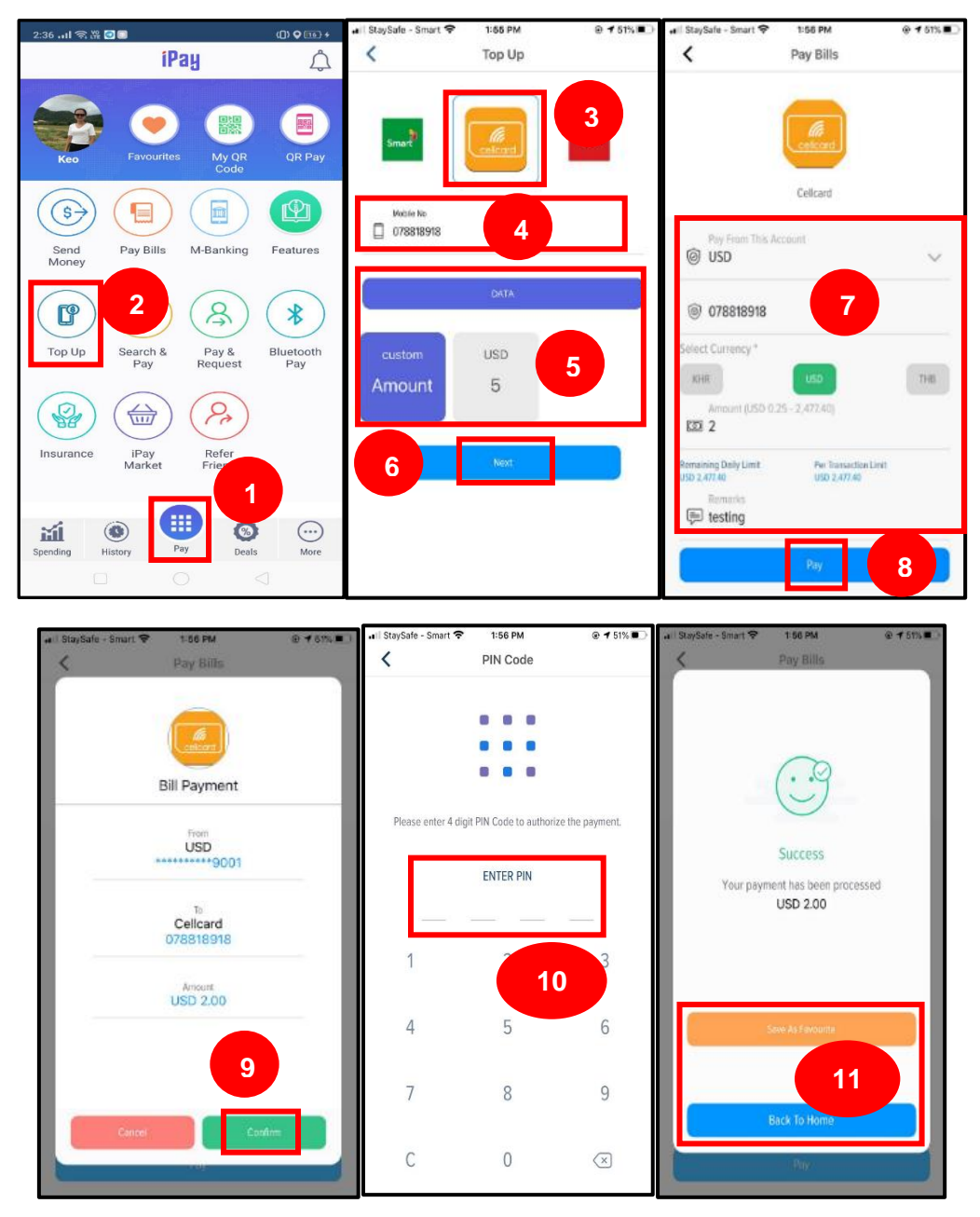

# 3.11 Search & Pay Function

Through this function, customer is able to make payment or transfer to LOLC merchant. Customer has to:

- 1) Click Pay
- 2) Click **Search & Pay**, system will show LOLC merchant (name and logo) classified by business category
- 3) Click any merchant to make payment or transfer
- 4) Input the following information:
  - Pay From This Account : select a savings account
  - Select Currency : select currency
  - Amount : input amount
  - Remark : input transaction purpose/remark
- 5) Click Pay
- 6) Input PIN Code to verify transaction. System will show screen "Success"

7) Click **Back To Home** to complete the transaction (the receiver will receive a confirmation message through SMS and email) or click Save As Favourite to save as a favourites transaction

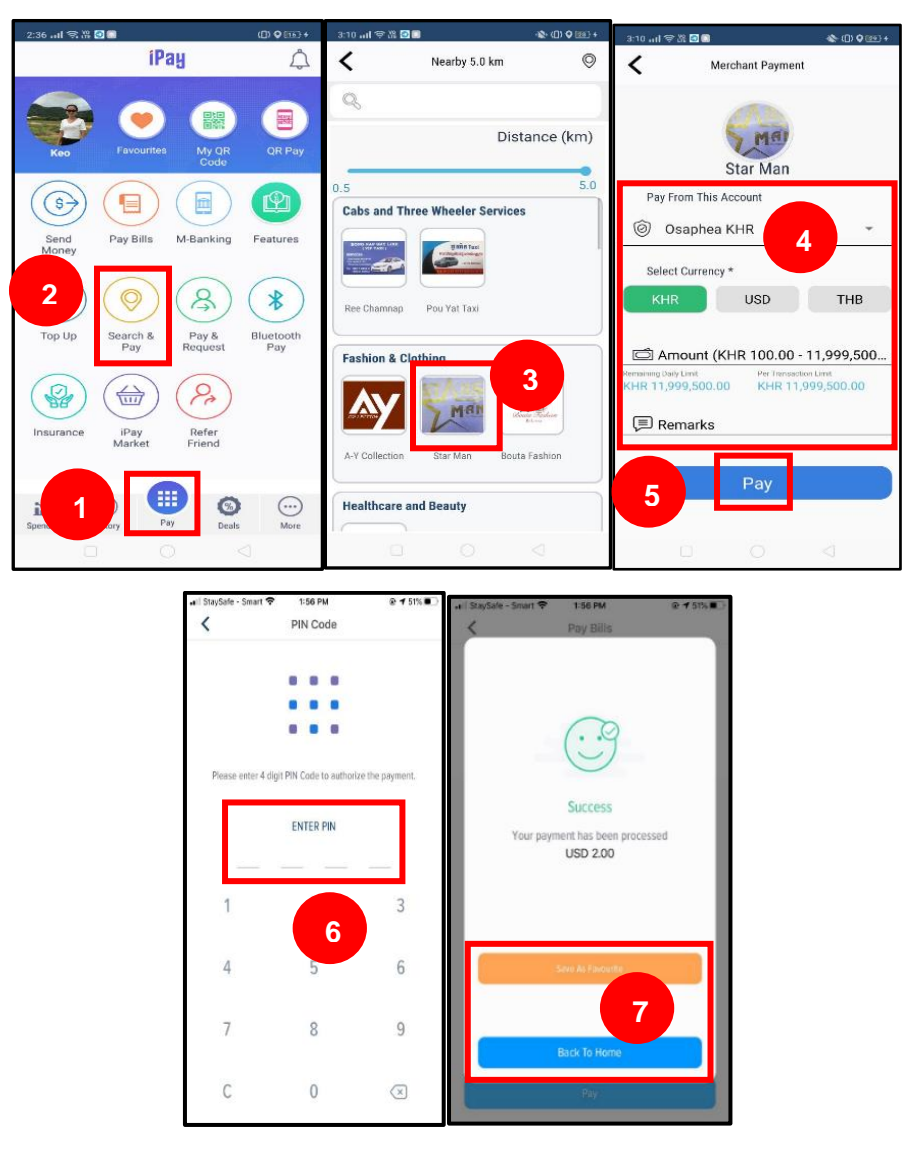

### 3.12 Pay & Request Function

Through this function, customer is able to share the iPay Cambodia Link (for downloading) through SMS or other social media to customer's contact.

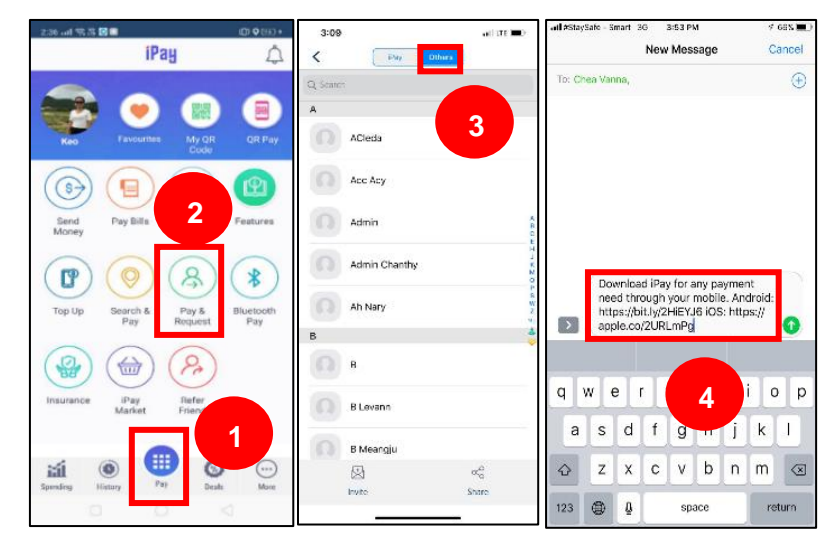

### 4. More Function

4.1 My Accounts

### A. View Added Savings Account

- 1) Click More
- 2) Click My Accounts, system will show all added savings accounts
- 3) Customer is able to add a savings account by clicking the (+) symbol

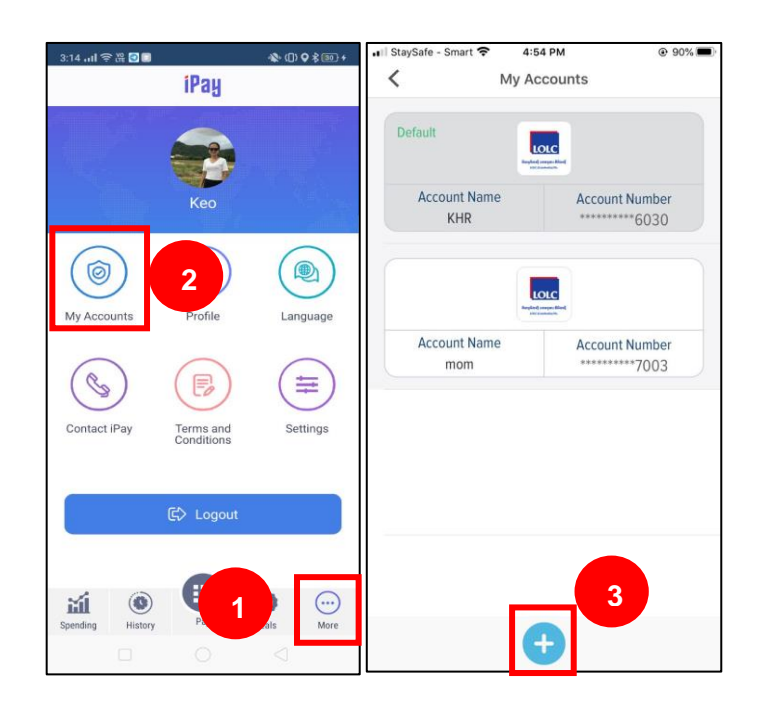

### B. Make Savings Account as Default Account

- 1) Click More
- Click My accounts, system will show all added savings accounts, then click on any savings account
- 3) Click Make as the Default Account, system will show screen "Success"
- 4) Click **Continue** to complete the transaction

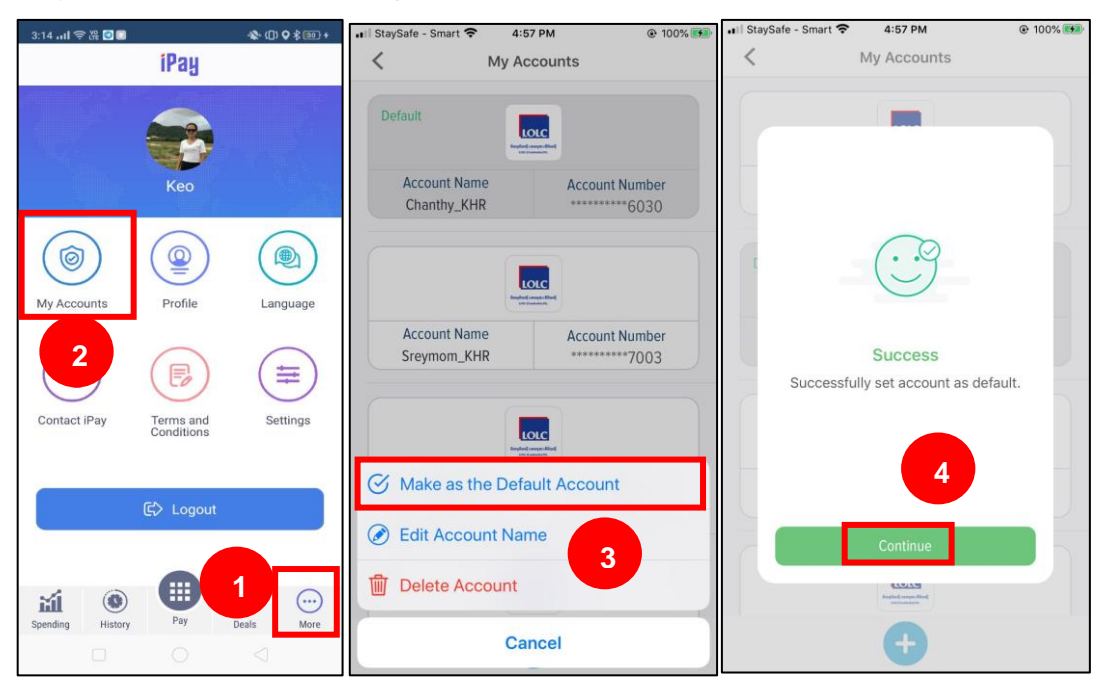

### C. Edit Account Name

- 1) Click More
- 2) Click **My accounts**, system will show all added savings accounts, then click on any savings account
- 3) Click Edit Account Name
- 4) Input a new Account Name
- 5) Click Save system will show screen "Success"
- 6) Click Continue to complete the transaction

| 3:141  字路 ◙ ■ ◆① ♀ \$ ● +                                                                                                    | .∎Il StaySafe - Smart 🗢 4:58 PM @ 100% | 🖬 StaySafe - Smart 🗢 4:58 PM @ 100% 🛤                  | 4:58 PM @ 100%                                          |
|----------------------------------------------------------------------------------------------------|----------------------------------------|--------------------------------------------------------|---------------------------------------------------------|
| iPay                                                                                                    | < My Accounts                          | < My Accounts                                          | My Accounts                                             |
| Keo                                                                                                    | Account Name<br>Chanthy_KHR            | Edit Your Account Name<br>Sreymon_KHR<br>& Sreymon KHR | Edit Your Account Name                                  |
| Difference 2 Constraints 2 Constraints 2 Con | Default                                | 5                                                      |                                                         |
| Contact IPay Terms and Conditions Settings                                                                                                    | Account Name Account Number            |                                                        | Success<br>Bank account name is<br>successfully edited. |
| E Logout                                                                                                    | Account Name                           |                                                        | Continue                                                |
| Spending History Pay Deal More                                                                                                    | Cancel                                 |                                                        |                                                         |

#### D. Delete Account

- 1) Click More
- 2) Click **My accounts**, system will show all added savings accounts, then click on any savings account
- 3) Click Delete Account to delete added savings account
- 4) Click Yes, system will show screen "Success"
- 5) Click **Close** to complete the transaction

| .3:14,,,।। ≑ଞ 🖬 🔹 🕸 ♥ ≹® ।<br><mark>iPay</mark> | rtil StaySafe - Smart ♥ 4:58 PM @ 100%                                          | In StaySafe - Smart      A:59 PM     @ 100%     @     My Accounts | All #StaySafe - Smart 3G 5:02 PM 100% + 100% + 100% + My Accounts |
|-------------------------------------------------|---------------------------------------------------------------------------------|-------------------------------------------------------------------|-------------------------------------------------------------------|
| -                                               | Exec.                                                                           | LCCC<br>Nuclear Mark                                              | Default                                                           |
| Keo                                             | Account Name Account Number<br>Chanthy_KHR ++++++++++++++++++++++++++++++++++++ | Account Name Account Number<br>Chanthy_KHR *********6030          |                                                                   |
|                                                 | Default                                                                         | Default                                                           |                                                                   |
|                                                 | Account Name Account Number<br>Sreymom_KHR7003                                  | Are you sure you want to delete this<br>Sr bank account ?         | Success                                                           |
| Contact iPay Terms and Conditions Settings      | Lucc                                                                            | Yes No                                                            | Bank account deleted successfully.                                |
| 🔄 Logout                                        | Account Name Account Number                                                     | A. Account Number<br>Sreymon_THB                                  | 5                                                                 |
|                                                 | Edit Account Name     Delete Account                                            |                                                                   | Close                                                             |
| Spending History Pay Deals More                 | Cancel                                                                          | • • • • • • • • • • • • • • • • • • •                             | ÷                                                                 |

### 4.2 Profile

- A. View Profile
  - 1) Click More
  - 2) Click Profile, system will show customer's information

| 3:14 .nl 今诺 0 ■ 《 ① ♥ 約       | an   StaySafe - Smart 🗢 4:48 PM | Il StaySafe - Smart      Si00 PM     € 90%           |
|-------------------------------|---------------------------------|------------------------------------------------------|
| Грай                          | Profile Settings                | Q. Morr                                              |
| Keo 2                         |                                 | Enat<br>Filat<br>Jornsreymom@lotc.com.kh<br>Makes No |
|                               | Srey                            | 85587600895                                          |
| My Accounts Profile Language  | Prot Marce<br>S Srey            | D Number<br>圖 123456789                              |
|                               | Last Hence                      | Pessport Number                                      |
| Contact iPay Terms and Settin | ·전 lornsreymom遵lolc.com.kh      | Notification via                                     |
| Conditions                    | Mathie No<br>85587600895        | Notify via SMS Notify via Email                      |
| €> Logout                     | D Number<br>2123456789          | Identification Photo                                 |
| Spending History Deals        | Passport Number fore            |                                                      |
|                               | Notification via                | Update                                               |

### B. Update Profile

Customer is able to update their profile, such as Notification via, Identification Photo, ID/Passport Photo by him/herself. Customer has to:

- 1) Click More
- 2) Click Profile
- 3) Update information (Notification via, Identification Photo, ID/Passport Photo)
- 4) Click Update, system will show screen "Success"
- 5) Click Continue to complete the transaction

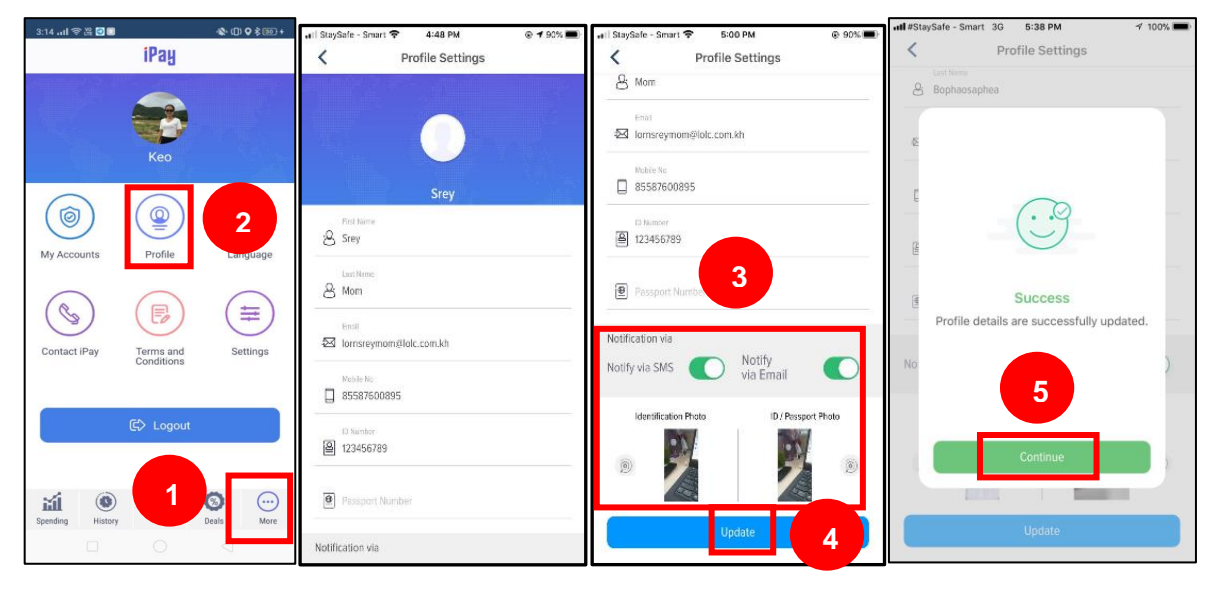

# 4.3 Language

Customer is able to switch language, Khmer or English.

- 1) Click More
- 2) Click Language
- 3) Select Khmer or English

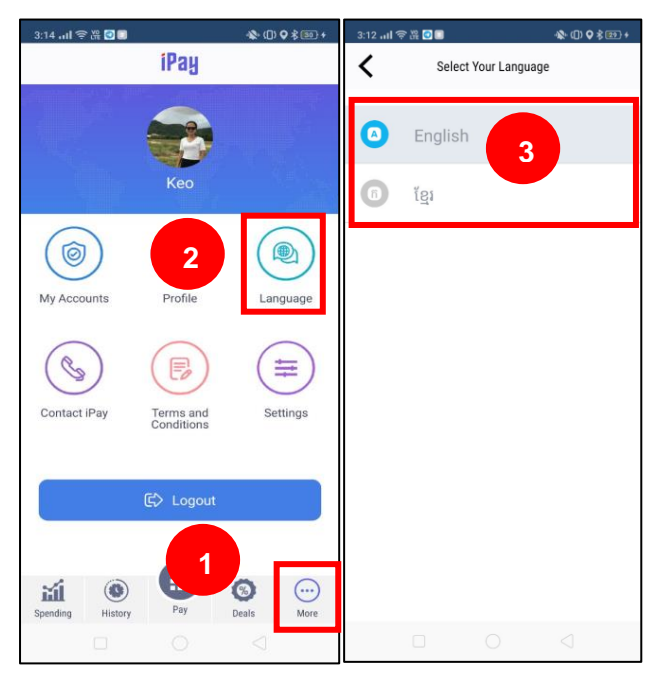

### 4.4 Contact iPay

Customer is able to contact to LOLC Contact Center by:

- 1) Click More
- 2) Click Contact iPay
- 3) Click Yes, system will automatically connect to 023 991 991

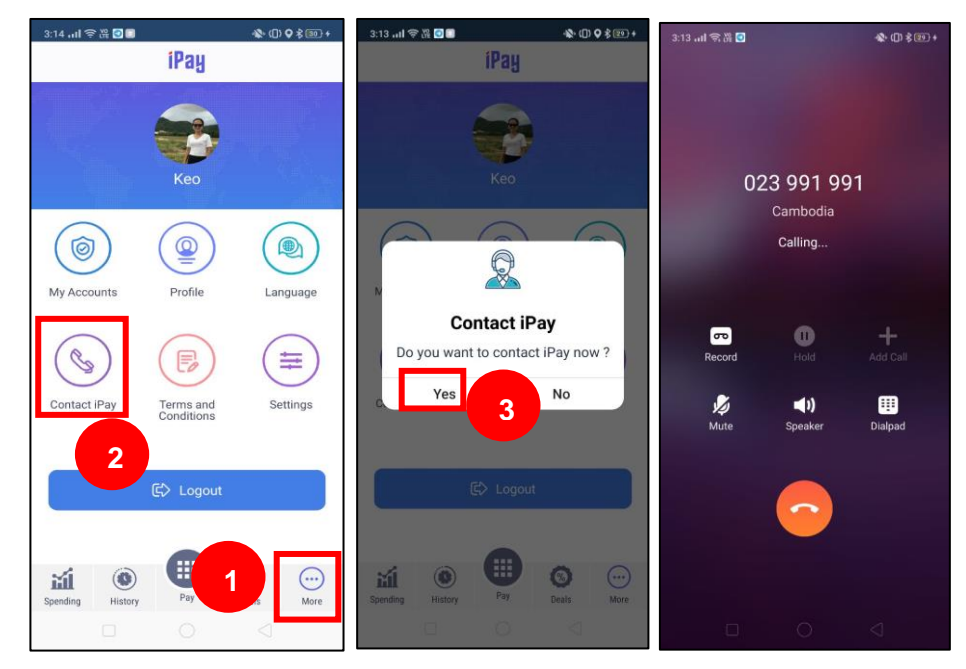

### 4.5 Terms and Conditions

Customer is able to read the terms and conditions of iPay Cambodia in detail. Customer has to:

- 1) Click More
- Click Terms and Conditions, system will show the terms and conditions of iPay Cambodia

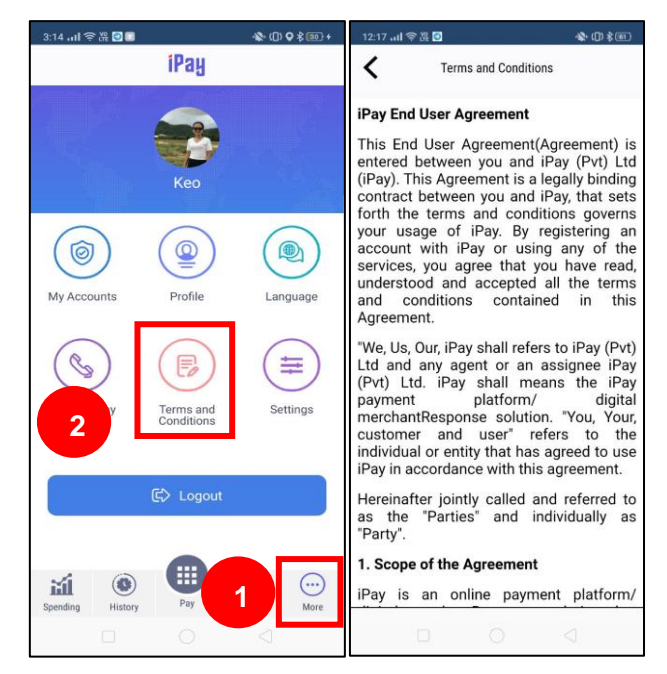

### 4.6 Settings

# A. Application Security

Customer is able to set to login iPay Cambodia by using Fingerprint or PIN Code.

- 1) Click More
- 2) Click Settings
- 3) Click Application Security
- 4) Input PIN Code to verify the transaction
- 5) Select **Fingerprint** or **PIN Code**

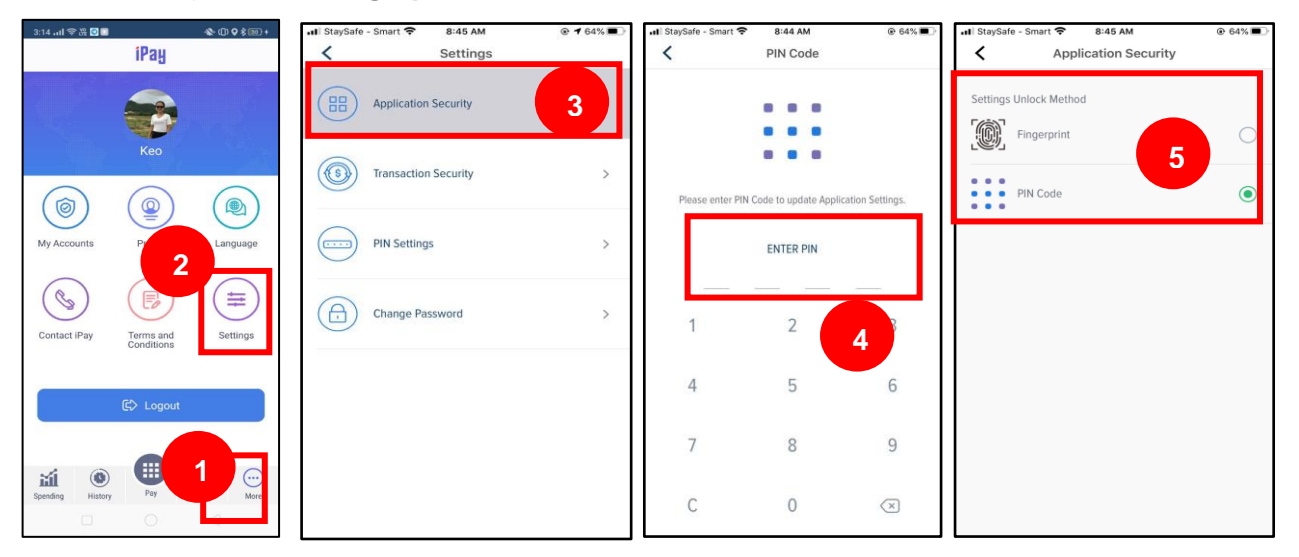

### B. Transaction Security

Customer is able to set to verify transactions made through iPay Cambodia using Fingerprint or PIN Code.

- 1) Click More
- 2) Click **Settings**
- 3) Click Transaction Security
- 4) Input **PIN Code**
- 5) Select **Fingerprint** or **PIN Code**

| 3:14 all 😤 🛱 🖸 🚺 | station ()              | 🖬 StaySafe - Smart 🗢 8:51 AM |   | 🖬 StaySafe - Smart 🗢 | 8:53 AM             | ● <b>1</b> 63% ■         | 3:13 .ul 零 器 🖸 🗊 |                   | \$•@\$\$®+      |
|------------------|-------------------------|------------------------------|---|----------------------|---------------------|--------------------------|------------------|-------------------|-----------------|
|                  | iPay                    | < Settings                   |   | <                    | PIN Code            |                          | < Tra            | insaction Securit | ty              |
|                  |                         | Application Security         | > |                      | :::                 |                          | Transaction Aut  | orization Meth    | hod             |
|                  | Keo                     | Transaction Security         | 3 |                      |                     |                          | PIN Coo          | le                | 5               |
| (0)              |                         |                              |   | Please enter PIN     | Code to update Trar | saction Settings.        |                  |                   |                 |
| My Accounts      | Profile anguage         | PIN Settings                 | > |                      | ENTER PIN           |                          |                  |                   |                 |
| R                |                         | ~                            |   |                      |                     |                          |                  |                   |                 |
| Contact iPay     | Terms and<br>Conditions | Change Password              | > | 1                    | 2                   | 4                        |                  |                   |                 |
|                  | €¢ Logout               |                              |   | 4                    | 5                   | 6                        |                  |                   |                 |
| <i>A</i> (2)     |                         |                              |   | 7                    | 8                   | 9                        |                  |                   |                 |
| Spending History | Pay Deals More          |                              |   | С                    | 0                   | $\langle \times \rangle$ |                  | 0                 | $\triangleleft$ |

- C. Update PIN Code
  - 1) Click More
  - 2) Click Settings
  - 3) Click **PIN Settings**
  - 4) Click **Update PIN**
  - 5) INPUT OLD PIN
  - 6) CREATE NEW PIN
  - 7) INPUT PIN AGAIN

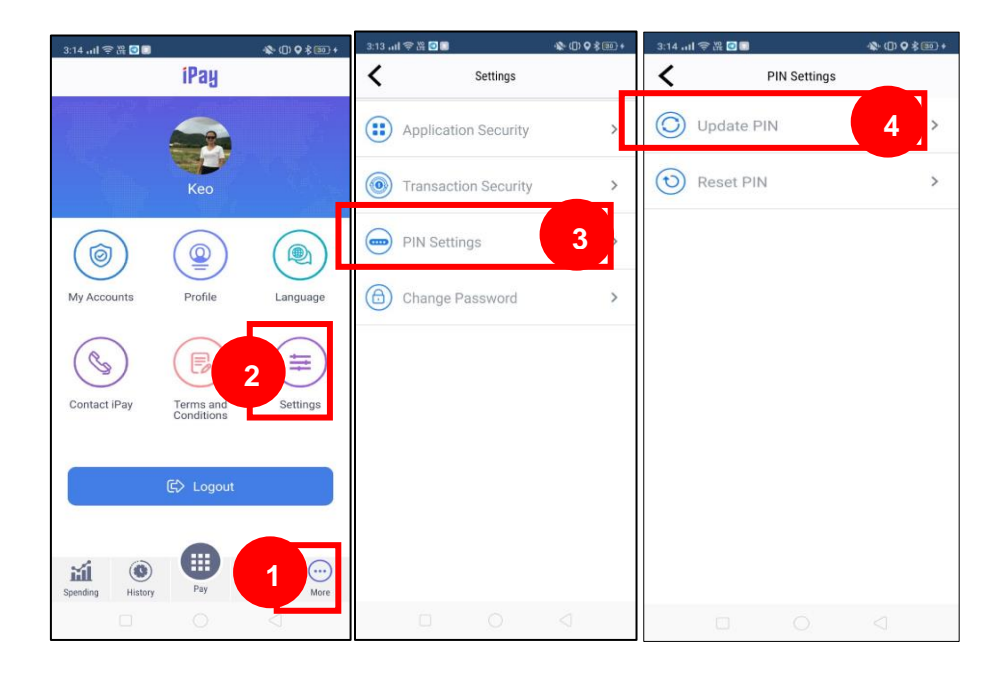

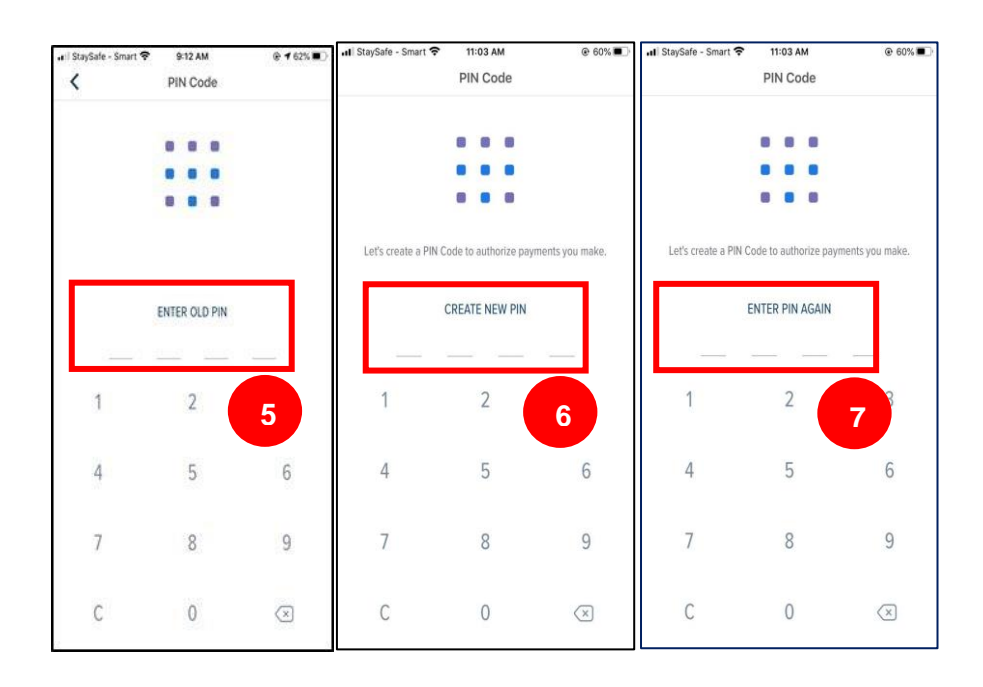

### D. Reset PIN Code

- 1) Click More
- 2) Click Settings
- 3) Click PIN Settings
- 4) Click Reset PIN
- 5) Click Reset
- 6) CREATE NEW PIN
- 7) INPUT PIN AGAIN

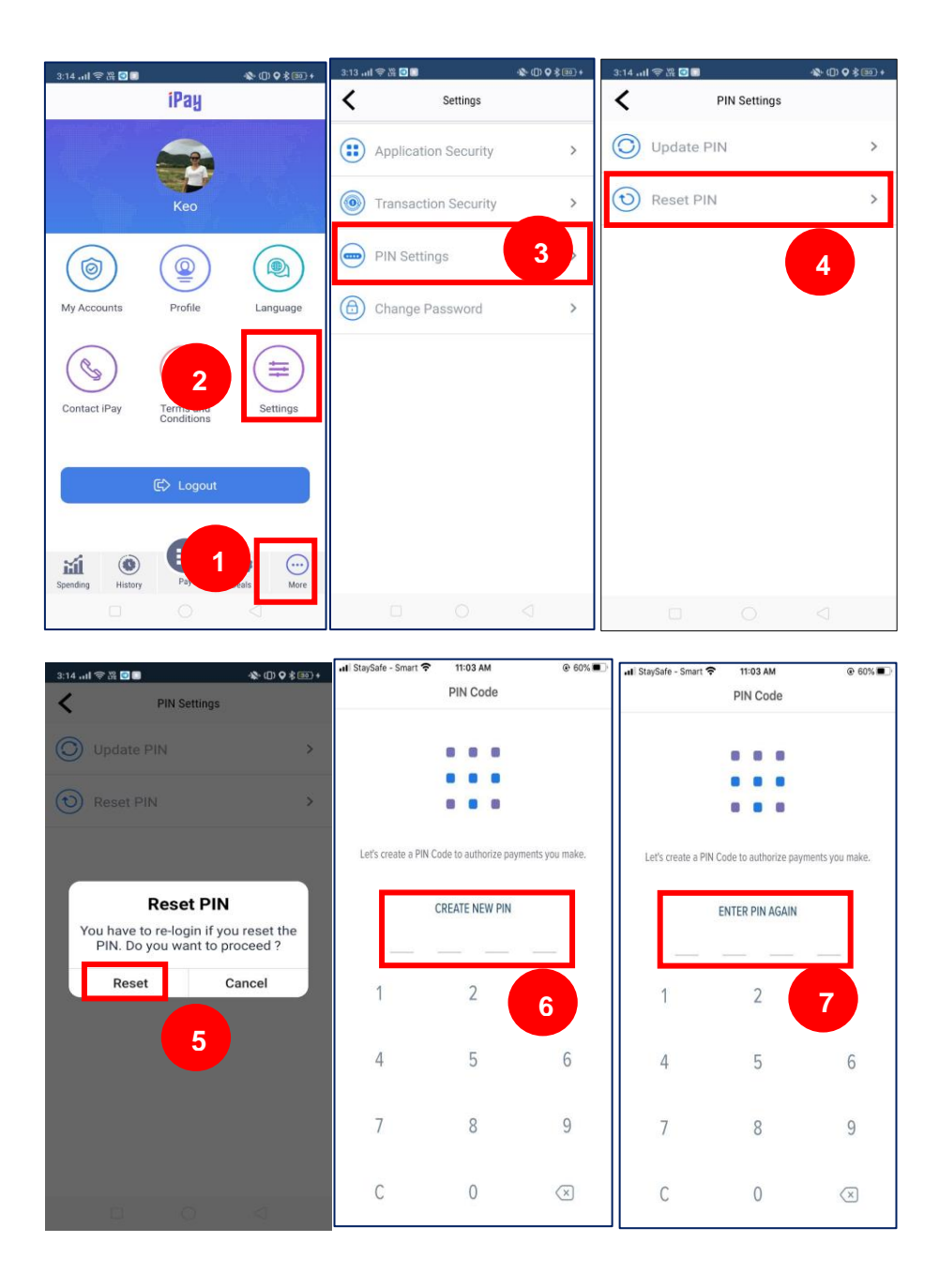

### E. Change Password

1) Click More

\_

- 2) Click Settings
- 3) Click Change Password
- 4) Input the following information:
  - Old Password : input old password
    - New Password : input new password
  - Confirm Password : input new password again to confirm
- 5) Click Update system will show screen "Success"
- 6) Click Continue to complete the transaction

| 3:14 .ul 🗟 💥 🖸 🗊 |                         |                 | 3:13 .ul 令器 🕘 🛙                               | \$0\$\$: | 3:14tl 電器 🖬 🖬                                      | \$ (1) ♥ \$ (10) +                | 1:43 atl 🖘 🖧 🖸 | 🏘 (D) \$ 660            |
|------------------|-------------------------|-----------------|-----------------------------------------------|----------|----------------------------------------------------|-----------------------------------|----------------|-------------------------|
|                  | iPay                    |                 | Settings                                      |          | Change Password                                    | Ú.                                | <              | New Password            |
|                  | Keo                     |                 | Application Security     Transaction Security | >        | ⊜                                                  |                                   |                |                         |
| ()               |                         |                 | PIN Settings                                  | >        | 🖞 Old Password                                     |                                   | -              |                         |
| My Accounts      | Profile                 | 2 guage         | Change Password                               | 3        | Q. New Deserverd                                   |                                   |                | Success                 |
| (I)              |                         | (Ħ)             |                                               |          | New Password     ■                                 | 4                                 | Passwor        | d successfully updated. |
| Contact iPay     | Terms and<br>Conditions | Settings        |                                               |          | Your password must be<br>8 characters in length an | at least<br>d have a<br>mbore and |                |                         |
|                  |                         |                 |                                               |          | 🔒 Confirm Passwo                                   | ord                               | <b>.</b>       |                         |
| C.               | CP Logodi               |                 |                                               |          |                                                    |                                   |                | Continue                |
| Spending History | Pay 1                   | ceals More      |                                               |          | Update                                             | 5                                 |                | Update                  |
|                  | 0                       | $\triangleleft$ | 0 0                                           |          |                                                    |                                   |                | Q d                     |

### F. Logout

- 1) Click More
- 2) Click Logout
- 3) Click Yes

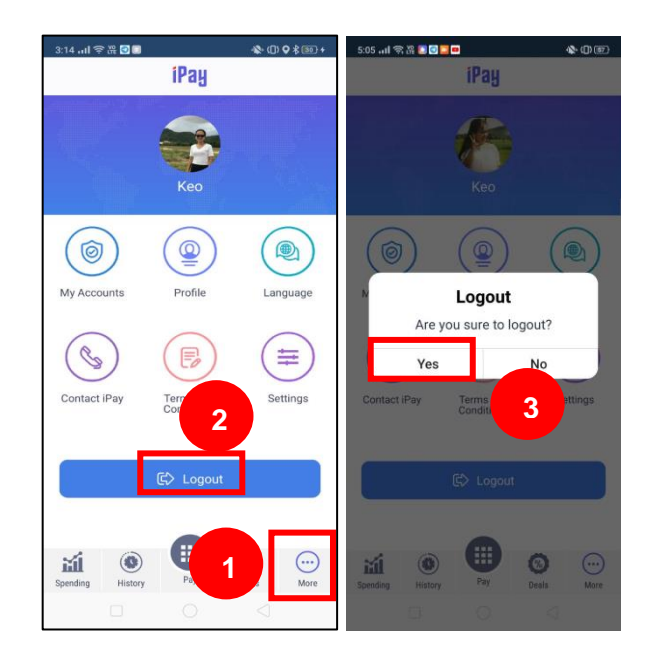

### 5. Reset Password

If customer forgets the password, customer is able to reset the password by him/herself.

- 1) Click Forget Username/Password
- 2) Input Username
- 3) Click Next
- 4) Input information as the following:
  - Mobile no : input mobile number
  - Email : input email address
- 5) Click Send, customer will receive a verification code through SMS and email

- 6) Input Verification Code
- 7) Click Verify
- 8) New Password : create new password
- 9) Confirm Password : input new password again
- 10) Click Update, system will show screen "Success"
- 11) Click **Continue** to complete the transaction

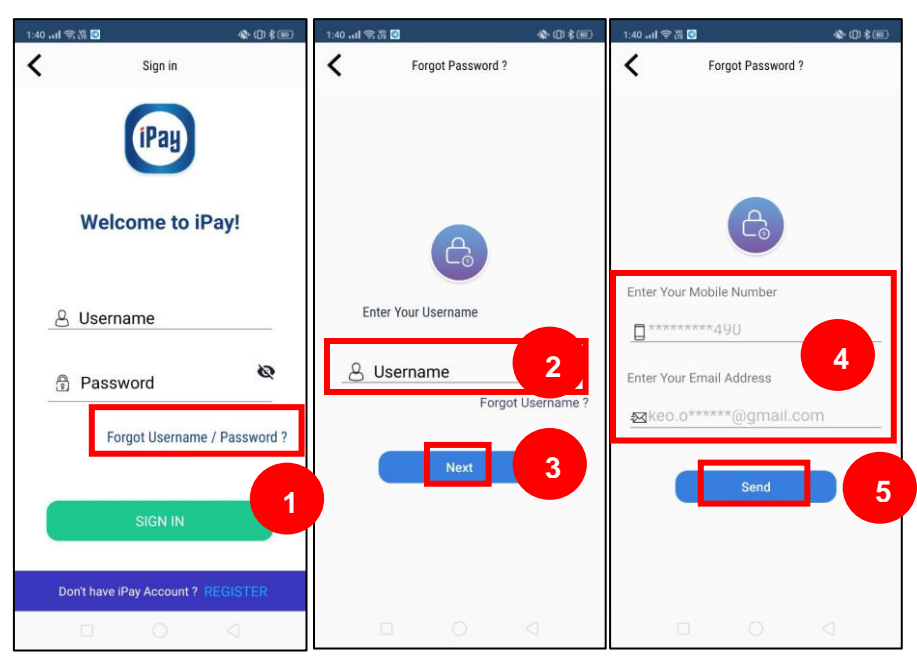

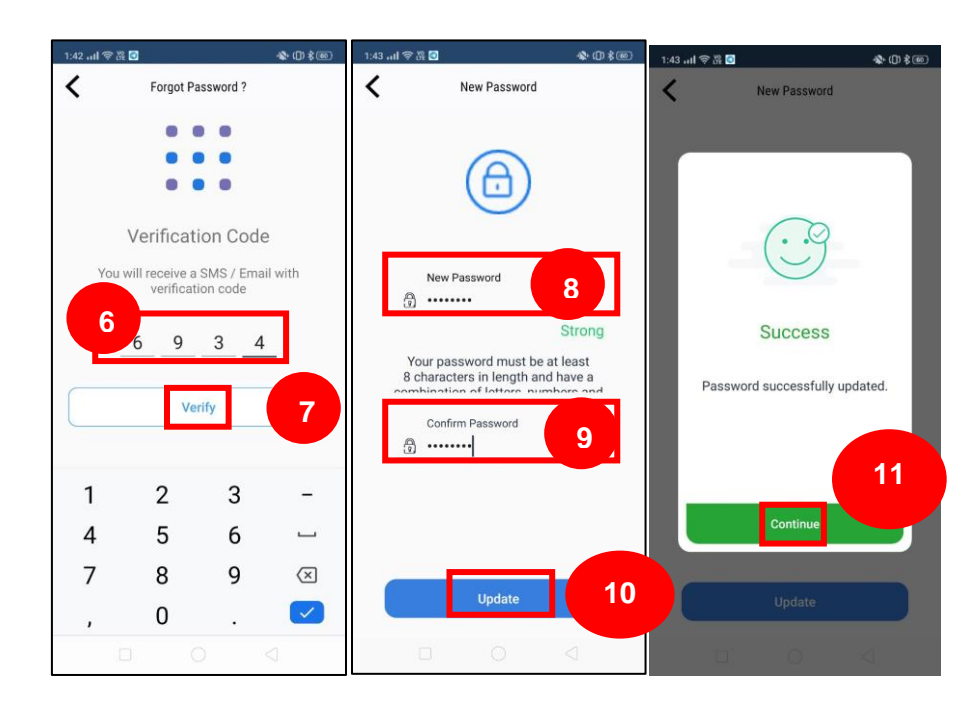